## **ACTIVATION « DOSSIER INFORMATIONS 2018 »**

- 1) Connectez-vous sur votre espace kiosque avec vos identifiants. Si vous ne les avez pas contactez le SIDSCAVAR ou la base de loisirs des Cigales.
- 2) Cliquez sur « inscription à une activité »

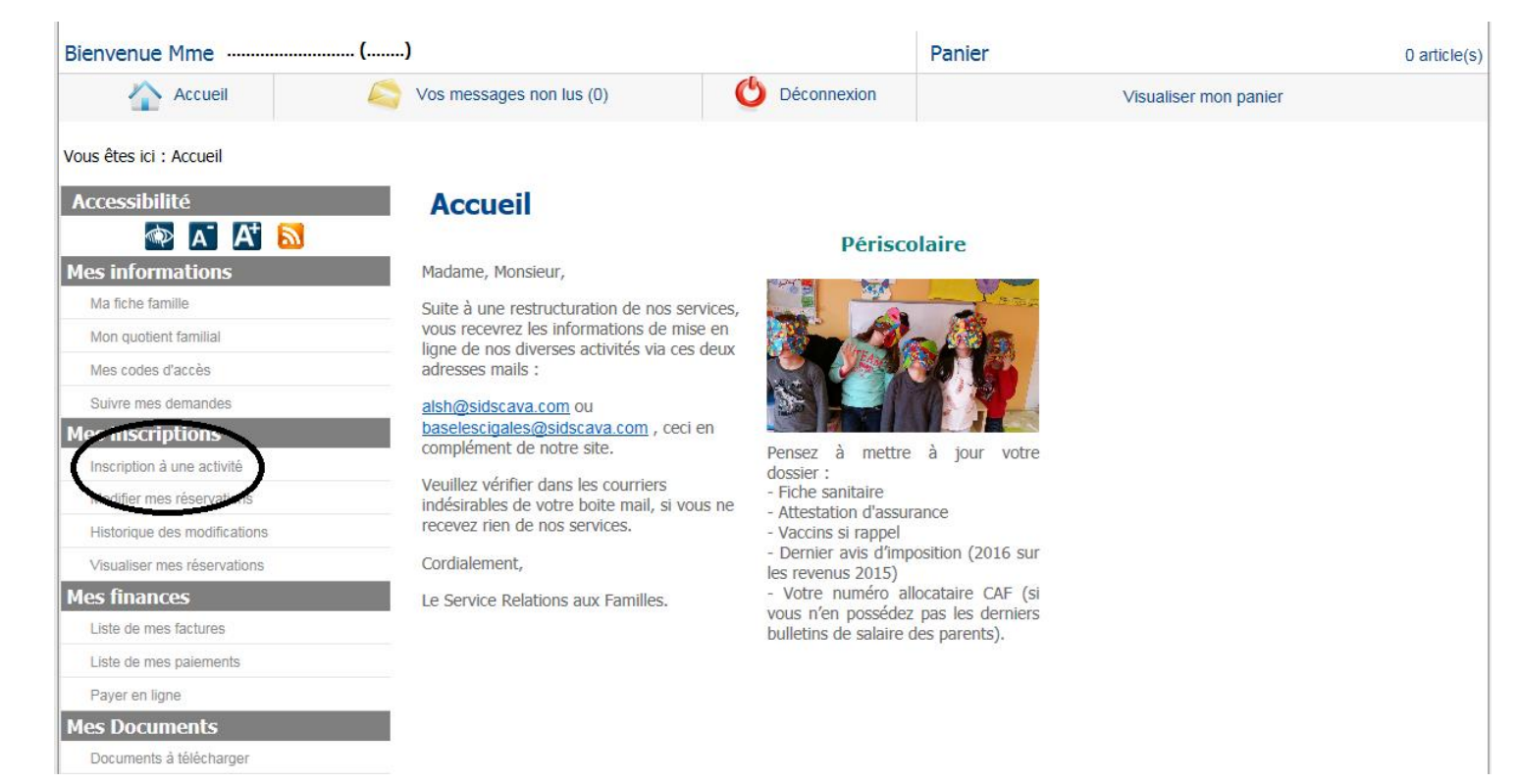

3) Pour pouvoir visualiser les activités du 1<sup>er</sup> semestre 2018 il est impératif que chaque enfant ait un « dossier informations 2018 » débloqué. Pour le débloquer cliquez sur le dossier informations 2018.

| Mon quotient tamiliai        | Sous le nom de chaque membre de votre foyer les activités disponibles en inscription.                                                                                                    |  |  |
|------------------------------|----------------------------------------------------------------------------------------------------|--|--|
| Mes codes d'accès            |                                                                                                    |  |  |
| Suivre mes demandes          | 10 mois                                                                                                    |  |  |
| Mes inscriptions             | DOSSIER INFORMATIONS 2017                                                                                                    |  |  |
| Inscription à une activité   |                                                                                                    |  |  |
| Modifier mes réservations    | DOSSIER INFORMATIONS 2018                                                                                                    |  |  |
| Historique des modifications |                                                                                                    |  |  |
| Visualiser mes réservations  | 5 ans                                                                                                    |  |  |
| Mes finances                 | 17 NOEL PRIM BARTHELASSE session 1                                                                                                    |  |  |
| Liste de mes factures        | 17 NOEL PRIM CIGALES session 1 Gard                                                                                                    |  |  |
| Liste de mes paiements       |                                                                                                    |  |  |
| Payer en ligne               | 17 NOEL PRIM CIGALES session 1 Vaucluse                                                                                                    |  |  |
| Mes Documents                | 17 NOEL PRIM CIGALES session 2 Gard                                                                                                    |  |  |
| Documents à télécharger      | 17 NOEL PPIM CICALES session 2 Vaucluse                                                                                                    |  |  |
| Contact                      |                                                                                                    |  |  |
| Vos Contacts au SIDSCAVAR    | DOSSIER INFORMATIONS 2018                                                                                                    |  |  |
|                              | 14 ans                                                                                                    |  |  |
|                              |                                                                                                    |  |  |
|                              | ADOS FUN 17 - JOURNEE VAC NOEL GARD Session 1 2017                                                                                                    |  |  |
|                              | ADOS FUN 17 - JOURNEE VAC NOEL GARD Session 2 2017                                                                                                    |  |  |
|                              | ADOS FUN 17 - JOURNEE VAC NOEL VAUCLUSE Session 1 2017                                                                                                    |  |  |
|                              | ADOS FUN 17 - JOURNEE VAC NOEL VAUCLUSE Session 2 2017                                                                                                    |  |  |
|                              | ADOS FUN 17 - MERC APREM Avec Repas CARTE GARD 1er trim 2017/2018                                                                                                    |  |  |
|                              | I Contraction of the second second seco |  |  |

4) Ajoutez les pièces demandées, principalement celles entourées en noir. Attention : pour l'avis d'imposition <u>du foyer</u> 2017 sur les revenus 2016 joindre toutes les pages.

| Image: Second Second Secon | Accessibilité                | Inscription à une acti                   | ivité                            |                               |                                         |
|----------------------------------------------------------------------------------------------------|------------------------------|------------------------------------------|----------------------------------|-------------------------------|-----------------------------------------|
| Mes Informations       Solve         Ma fiche familie       ETAPE 2 : DOSSIER INFORMATIONS 2018 pour         Mon quotient familial       En utilisant le module ci-dessous vous pouvez déposer au préalable vos pièces justificatives sous forme numérique. (attention les docume doivent pas dépasser 2Mo pour être téléchargeables).         Suivre mes demandes       Dossiers et pièces justificatives         Mes inscriptions       Dossier : ALSH 2018 (famille)         Inscription à une activité       Attestation QF de la CAF 2018         Missinger mes réservations       Oui         Visualiser mes réservations       Oui         Mes finances       Oui                                                                                                    |                              | Progression de votre demande             |                                  |                               |                                         |
| Ma fiche familie       ETAPE 2 : DOSSIER INFORMATIONS 2018 pour         Mon quotient familial       En utilisant le module ci-dessous vous pouvez déposer au préalable vos pièces justificatives sous forme numérique. (attention les docume doivent pas dépasser 2Mo pour être téléchargeables).         Suivre mes demandes       Dossiers et pièces justificatives         Mes inscriptions       Dossier : ALSH 2018 (famille)         Pièce       Obligatoire         Modifier mes réservations       Attestation QF de la CAF 2018         Visualiser mes réservations       Oui         Mes finances       Oui                                                                                                    | Mesinformations              |                                          | 50 %                             |                               |                                         |
| Mon quotient familial       En utilisant le module ci-dessous vous pouvez déposer au préalable vos pièces justificatives sous forme numérique. (attention les docume doivent pas dépasser 2Mo pour être téléchargeables).         Suivre mes demandes       Dossiers et pièces justificatives         Mes inscriptions       Dossier : ALSH 2018 (famille)         Inscription à une activité       Dossier : ALSH 2018 (famille)         Modifier mes réservations       Visualiser mes réservations         Visualiser mes réservations       Avis dèimposition 2017 sur 2016         Mes finances       Oui                                                                                                    |                              | ETAPE 2 : DOSSIER INFORMATI              | ONS 2018 pour                    |                               |                                         |
| Mes codes d'accès     doivent pas dépasser 2Mo pour être téléchargeables).       Suivre mes demandes     Dossiers et pièces justificatives       Mes inscriptions     Dossier : ALSH 2018 (famille)<br>Pièce     Fichier       Inscription à une activité     Attestation QF de la CAF 2018     Joindre       Modifier mes réservations     Avis dèimposition 2017 sur 2016     Oui       Mes finances     Oui     Joindre                                                                                                    | Mon quotient familial        | En utilisant le module ci-dessous vous p | ouvez déposer au préalable vos r | pièces iustificatives sous fo | rme numérique. (attention les documents |
| Suivre mes demandes     Dossiers et pièces justificatives       Mes inscriptions     Dossier : ALSH 2018 (famille)<br>Pièce     Obligatoire       Inscription à une activité     Modifier mes réservations     Attestation QF de la CAF 2018       Historique des modifications     Visualiser mes réservations     Image: Composition 2017 sur 2016       Mes finances     Oui     Joindre                                                                                                    | Mes codes d'accès            | doivent pas dépasser 2Mo pour être téléo | chargeables).                    | 5                             |                                         |
| Mes inscriptions     Dossier : ALSH 2018 (famille)<br>Pièce     Obligatoire     Fichier       Inscription à une activité     Modifier mes réservations     Attestation QF de la CAF 2018     Image: CAF 2018       Historique des modifications     Visualiser mes réservations     Avis dèlimposition 2017 sur 2016     Oui       Mes finances     Image: CAF 2018     Image: CAF 2018     Image: CAF 2018                                                                                                    | Suivre mes demandes          | Dossiers et pièces justificatives        | 5                                |                               |                                         |
| Inscription à une activité     Pièce     Obligatoire     Fichier       Modifier mes réservations     Attestation QF de la CAF 2018     I Joindre       Historique des modifications     Avis dèimposition 2017 sur 2016     Oui       Mes finances     Oui     I Joindre                                                                                                    | Mes inscriptions             | Dossier : ALSH 2018 (famille)            |                                  |                               |                                         |
| Modifier mes réservations     Attestation QF de la CAF 2018       Historique des modifications     Visualiser mes réservations       Visualiser mes réservations     Avis déimposition 2017 sur 2016       Mes finances     Ul Joindre                                                                                                    | Inscription à une activité   | Piece                                    | Obligatoire                      | Fichier                       |                                         |
| Historique des modifications         Visualiser mes réservations         Mes finances                                                                                                    | Modifier mes réservations    | Attestation QF de la CAF 2018            |                                  |                               | Joindre                                 |
| Visualiser mes réservations     Avis délimposition 2017 sur 2016     Oui       Mes finances     Oui                                                                                                    | Historique des modifications |                                          | $\frown$                         |                               |                                         |
| Mes finances                                                                                                    | Visualiser mes réservations  | Avis d¿imposition 2017 sur 2016          | Oui                              |                               | Joindre                                 |
|                                                                                                    | Mes finances                 |                                          | $\sim$                           |                               |                                         |
| Liste de mes factures Bulletin de salaire 2018 mère                                                                                                    | Liste de mes factures        | Bulletin de salaire 2018 mère            |                                  |                               | Joindre                                 |
| Liste de mes paiements                                                                                                    | Liste de mes paiements       |                                          |                                  |                               |                                         |
| Payer en ligne Bulletin de salaire 2018 père                                                                                                    | Payer en ligne               | Bulletin de salaire 2018 père            |                                  |                               |                                         |
| Mes Documents                                                                                                    | Mes Documents                |                                          |                                  |                               | Vo oundre                               |
| Documents à télécharger                                                                                                    | Documents à télécharger      | CAF Pro 2018                             |                                  |                               |                                         |
| Contact                                                                                                    | Contact                      |                                          |                                  |                               | Joindre                                 |
| Vos Contacts au SIDSCAVAR                                                                                                    | Vos Contacts au SIDSCAVAR    | Jugement de diverse 2019                 |                                  |                               |                                         |
| Jugement de divoite 2018                                                                                                    |                              | Jugement de divorce 2018                 |                                  |                               | Joindre                                 |
| Justificatif de demisile 2010                                                                                                    |                              | Instituație de demicile 2019             |                                  |                               |                                         |
|                                                                                                    |                              | Justificati de dofficile 2018            |                                  |                               | Joindre                                 |

5) Puis ajoutez les pièces scannées (celles entourées en noir) concernant l'enfant en question et cliquez sur « continuer » :

| Dossier : ALSH 2018 (enfant)<br>Pièce | Obligatoire | Fichier |           |
|---------------------------------------|-------------|---------|-----------|
| Bon CAF 2018                          |             |         | Joindre   |
| Bon séjour 2018                       |             |         | Joindre   |
| Divers 2018                           |             |         | Joindre   |
| Fiche annexe RESO ADOS 2018           |             |         | Joindre   |
| Fiche sanitaire 2018                  | Oui         |         | Joindre   |
| PAI 2018                              |             |         | Joindre   |
| Resp civile et ass scolaire 2017-2018 | Oui         |         | Joindre   |
| RF RESO ADOS 2018                     |             |         | Joindre   |
| Vaccins 2018                          | Oui         |         | Joindre   |
|                                       |             |         |           |
| Retour                                |             |         | Continuer |

6) Votre barre de progression avance, vérifiez les informations puis cliquez sur « Terminer » :

| Accessibilité                | Inscription à une activité                                                                       |
|------------------------------|--------------------------------------------------------------------------------------------------|
| 👁 A A 🔊                      | Progression de votre demande                                                                     |
| Mes informations             | 75 %                                                                                             |
| Ma fiche famille             | ETAPE 3 : DOSSIER INFORMATIONS 2018 pour                                                         |
| Mon quotient familial        | 11-1-1-1-1-1-1-1-1-1-1-1-1-1-1-1-1-1-1-1                                                         |
| Mes codes d'accès            | L'activité est ouverte du 31/10/2017 au 31/12/2018                                               |
| Suivre mes demandes          | Votre demande de preinscription concerne la periode de frequentation du 31/10/2017 au 31/12/2018 |
| Mes inscriptions             | Commentaires                                                                                     |
| Inscription à une activité   | Veuillez écrire ici vos commentaires relatifs à l'inscription :                                  |
| Modifier mes réservations    |                                                                                                  |
| Historique des modifications |                                                                                                  |
| Visualiser mes réservations  |                                                                                                  |
| Mes finances                 |                                                                                                  |
| Liste de mes factures        |                                                                                                  |
| Liste de mes paiements       | Retour Freminer                                                                                  |
| Payer en ligne               |                                                                                                  |
| Mes Documents                |                                                                                                  |
| Documents à télécharger      |                                                                                                  |
| Contact                      |                                                                                                  |
| Vos Contacts au SIDSCAVAR    |                                                                                                  |

## 7) Votre barre de progression arrive à 100%. Votre demande est terminée.

| Accessibilité<br>Accessibilité<br>Accessibilité<br>Accessibilité<br>Accessibilité<br>Accessibilité<br>Accessibilité<br>Accessibilité<br>Accessibilité<br>Accessibilité<br>Accessibilité<br>Accessibilité<br>Accessibilité<br>Accessibilité<br>Accessibilité | Création de la demande Progression de votre demande |                            |
|----------------------------------------------------------------------------------------------------|-----------------------------------------------------|----------------------------|
| Ma fiche famille                                                                                                    |                                                     | <i>_</i>                   |
| Mon quotient familial                                                                                                    | Visualiser mon panier                               | Inscription à une activité |
| Mes codes d'accès                                                                                                    |                                                     |                            |
| Suivre mes demandes                                                                                                    | Madifiar maa rácorvatiana                           | Madifiar man adragas mail  |
| Mes inscriptions                                                                                                    | 12 Modifier mes reservations                        |                            |
| Inscription à une activité                                                                                                    |                                                     |                            |
| Modifier mes réservations                                                                                                    | Suivre mes demandes                                 | Retour à l'accueil         |
| Historique des modifications                                                                                                    |                                                     |                            |
| Visualiser mes réservations                                                                                                    |                                                     |                            |
| Mes finances                                                                                                    |                                                     |                            |
| Liste de mes factures                                                                                                    |                                                     |                            |
| 1 t-1 - dt-                                                                                                    |                                                     |                            |

8) En cliquant sur « Inscription à une activité » un message vous signale que « l'usager a déjà une pré-inscription en cours » c'est-à-dire que votre demande est en attente:

| Historique des modifications |                                                                                                    |
|------------------------------|----------------------------------------------------------------------------------------------------|
| Visualiser mes réservations  | 5 ans                                                                                                    |
| Mes finances                 | 17 NOEL PRIM BARTHELASSE session 1                                                                                                    |
| Liste de mes factures        | 17 NOEL PRIM CIGALES session 1 Gard                                                                                                    |
| Liste de mes paiements       | 17 NOEL PRIM CIGALES session 1 Vaucluse                                                                                                    |
| Payer en ligne               |                                                                                                    |
| Mes Documents                | 17 NOEL PRIM CIGALES session 2 Gard                                                                                                    |
| Documents à télécharger      | 17 NOEL PRIM CIGALES session 2 Vaucluse                                                                                                    |
| Contact                      |                                                                                                    |
| Vos Contacts au SIDSCAVAR    | DOOSIER INFORMATIONS 2018                                                                                                    |
|                              | Vous ne pouvez inscrire ce bénéficiaire à cette activité pour les raisons suivantes :<br>- L'usager à déjà une pré-inscription en cours sur cette activité |
|                              |                                                                                                    |
|                              |                                                                                                    |
|                              | ADOS FUN 17 - JOURNEE VAC NOEL GARD Session 1 2017                                                                                                    |
|                              | ADOS FUN 17 - JOURNEE VAC NOEL GARD Session 2 2017                                                                                                    |
|                              | ADOS FUN 17 - JOURNEE VAC NOEL VAUCLUSE Session 1 2017                                                                                                    |
|                              | ADOS FUN 17 - JOURNEE VAC NOEL VAUCLUSE Session 2 2017                                                                                                    |
|                              |                                                                                                    |

9) Après traitement par nos services, un mail vous sera envoyé dans votre boite de réception pour vous signaler le devenir de votre demande :

| Accessibilité                | pré-inscript           | ion                                                           |          |
|------------------------------|------------------------|---------------------------------------------------------------|----------|
| 🐟 🗛 🔂                        | Libellá                |                                                               |          |
| Mes informations             | Libelle :              | > DOCCIER INFORMATIONS 2010 2017 / 2010                       |          |
| Ma fiche famille             | Inscription de         | a DOSSIER INFORMATIONS 2018 2017 / 2018                       |          |
| Mon quotient familial        | Ci-dessous, vous pouve | ez consulter le détail de votre demande.                      |          |
| Mes codes d'accès            | Date                   | Etat                                                          | Action   |
| Suivre mes demandes          | 30/10/2017             | Acceptée par la collectivité                                  |          |
| Mes inscriptions             |                        |                                                               | Archiver |
| Inscription à une activité   |                        |                                                               |          |
| Modifier mes réservations    |                        |                                                               |          |
| Historique des modifications | Fil de discussion      |                                                               |          |
| Visualiser mes réservations  |                        |                                                               |          |
| Mes finances                 | Nouveau                |                                                               |          |
| Liste de mes factures        |                        |                                                               |          |
| Liste de mes paiements       | Ci-dessous, vous pou   | uvez consulter vos échanges avec les services administratifs. |          |
| Payer en ligne               |                        |                                                               |          |
| Mes Documents                | 30 297                 | 10/2017, 11:14, La famille                                    |          |
| Documents à télécharger      |                        |                                                               |          |
| Contact                      | Inscr                  | a DOSSIER INFORMATIONS 2018 2017 / 2                          | 2018     |
| Vos Contacts au SIDSCAVAR    |                        |                                                               |          |
|                              |                        |                                                               |          |
|                              | 🦛 Retour               |                                                               |          |

10) Vous pourrez procéder aux inscriptions des vacances et/ou des mercredis à partir du lundi 13 novembre 2017 à 8h30. (cf. les protocoles d'inscription).